## How to export purchase order details by device on the web side (Document)

Users log in to the OLISS web side and click "Purchasing Management→Purchase Application" to enter the purchase application interface. Find the target documents according to the filter conditions or keywords, click "Export" on the right of the target documents, and select "Acc. to Eqpt.(Excel)" or "Acc. to Eqpt.(PDF)" to export the purchase application form in Excel or PDF format.

| 与 互海科技 (                                         |                                                                                                    |                        |                 |                   | Work       | bench (28815) Vessel Mo                                                                       | nitor Find                   |                        |                      |                          | Q" 00 en              | - () 🏠 Heim   |
|--------------------------------------------------|----------------------------------------------------------------------------------------------------|------------------------|-----------------|-------------------|------------|-----------------------------------------------------------------------------------------------|------------------------------|------------------------|----------------------|--------------------------|-----------------------|---------------|
| 🏂 Repair Management 🗧                            | Spare Parts Marine Stores Oil 2, Quickly find the target document based on filtering criteria or keywords |                        |                 |                   |            |                                                                                               |                              |                        |                      |                          |                       |               |
| G Stock Management >                             | Add                                                                                                    | Appl. Appl.Qty Limited | Purchase Record | Stock Warning Lis | t(3)       |                                                                                               |                              | Hide C                 | ther's Drafts Purcha | ise Plan Type 👻 🔣        | eywords Searching     | Search Reset  |
| Purchasing ∨<br>Management                       | No.                                                                                                    | Appl.Name/No.          | Vessel 💌        | Dept. •           | Appl.Date  | Purchase Content                                                                              | Supply Date                  | Supply Place           | Purchase Modes 👻     | Priority Level 👻         | Approved *            | Operation     |
| Purchase<br>Application                          | 5                                                                                                    | PA-P24091003           | LINK OCEAN 1    | Engine Dept.      | 2024-09-10 | Type / Property: Spare Parts / Ot<br>her<br>Number of Items Purchased: 2<br>Equipment: 账油机    | 2024-09-23                   | 扬州港                    | Ashore Inquiry       | Normal                   | Approved <sup>®</sup> | Export   Copy |
| 1. Click on "Purchas<br>Materials<br>Acceptance  | e App<br>6                                                                                                | PA-P24091002           | LINK OCEAN 1    | Engine Dept.      | 2024-09-10 | Type / Property: Spare Parts / Ot<br>her<br>Number of Items Purchased: 2<br>Equipment: 账油机    | 2024-09-17<br>3、Click on *   | 扬州港<br>Export" on the  | Ashore Inquiry       | Normal<br>ne target docu | Approved®<br>ment and | Export Copy   |
| Vessel Purchase<br>Purchase Plan                 | 7                                                                                                    | PA-P24091001           | LINK OCEAN 1    | Engine Dept.      | 2024-09-10 | Type / Property: Spare Parts / Ot<br>her<br>Number of Items Purchased: 1<br>Equipment: 第個机    | select "Acc. 1<br>2024-09-23 | to Eqpt." to ex<br>弱州港 | Ashore Inquiry       | document<br>Normal       | Approved ⑦            | Export   Copy |
| Inquiry Management                               | 8                                                                                                    | PA-P24091004           | LINK OCEAN 1    | Engine Dept.      | 2024-09-10 | Type / Property: Spare Parts / Ot<br>her<br>Number of Items Purchased: 2<br>Equipment: 账油机    | 2024-09-22                   | 扬州港                    | Ashore Inquiry       | Normal                   | Approved (?)          | Export   Copy |
| Supplier Evaluation<br>Annual Agreement<br>Price | 9                                                                                                    | PA-P24090906           | Shore-based     | Other Dept.       | 2024-09-09 | Type / Property: Spare Parts / Ot<br>her<br>Number of Items Purchased: 2<br>Equipment: 泵(在船名) | 2022-01-08                   | 他的                     | Ashore Inquiry       | Normal                   | Approved (2)          | Export   Copy |

The exported purchase application form is as follows:

|                         |                    |                     | 4                          | 备件采购申               | 请单 Parts   | s Purchase A        | Application       |                 |                      |                          |              |
|-------------------------|--------------------|---------------------|----------------------------|---------------------|------------|---------------------|-------------------|-----------------|----------------------|--------------------------|--------------|
| 船名Ve                    | isel               | LINK OCEAN 1        | LINK OCEAN 1               |                     |            |                     | Engine Dept.      |                 |                      |                          |              |
| 申请单号 Appl.No.           |                    | PA-P24091002        | 紧急程度 Priority Level Normal |                     |            | <u></u>             |                   |                 |                      |                          |              |
| 采购方式 Procurement Method |                    | Ashore Inquiry      | 计划属性 Other                 |                     |            |                     |                   |                 |                      |                          |              |
| 申请供船日期 Date             |                    | 2024-09-17          | 申请供船地点 Add. 扬州港            |                     |            |                     |                   |                 |                      |                          |              |
| 中购理I                    | Reason             |                     |                            |                     |            |                     |                   |                 |                      |                          | j.           |
| 申请人 Applicant           |                    | 孙红梅                 | 申请日期 Appl.Date 2024-09-10  |                     |            |                     |                   |                 |                      |                          |              |
|                         |                    |                     |                            |                     |            |                     |                   |                 |                      |                          |              |
| 设备名称 Equip.Name         |                    | 柴油机                 | 设备型号 Type 12               |                     | 12V135AC   | 2V135AC             |                   |                 |                      |                          |              |
| 设备厂商 Manufacturer       |                    | 上海柴油机厂              | 出厂编号 Factory No            |                     |            |                     |                   |                 |                      |                          |              |
| 出厂日期 Date of production |                    |                     |                            |                     | 备注 Notes   |                     |                   |                 |                      |                          |              |
| No.                     | 备件名称<br>Parts.Name | 代号/规格<br>Code/Style | 图号<br>Drawing. No.         | 位置号<br>Position No. | 单位<br>Unit | 当前库存<br>Stock       | 中请数量<br>Appl. Num | 审批数量<br>AUD.Num | 中购备注<br>Appl. Remark | 内部备注<br>Internal Remarks | 状态<br>Status |
| 1                       | 前盖板垫片              | 771-02-003          |                            | 2                   | 件          |                     | 8                 | 5               | 5                    |                          | Purchasing   |
| 设备名利                    | k Equip.Name       | 柴油机                 |                            |                     | 设备型号       | Туре                | 6230ZC-4型         |                 |                      |                          |              |
| 设备厂商 Manufacturer       |                    | 广州柴油机厂              | 出厂编号 Factory No            |                     |            |                     |                   |                 |                      |                          |              |
| 出厂日期 Date of production |                    |                     | 备注 Note                    | 5                   |            |                     |                   |                 |                      |                          |              |
| No.                     | 备件名称<br>Parts.Name | 代号/规格<br>Code/Style | 阁号<br>Drawing. No.         | 位置号<br>Position No. | 单位<br>Unit | 当前库存<br>Stock       | 申请数量<br>Appl. Num | 审批数量<br>AUD.Num | 中购备注<br>Appl. Remark | 内部备注<br>Internal Remarks | 状态<br>Status |
| 1                       | 套管                 | 230.303.01.14       |                            | 1                   | 件          |                     | 8                 | 5               | 5                    |                          | Purchasing   |
|                         |                    |                     |                            |                     |            |                     |                   |                 |                      |                          |              |
| Approva                 | al Process         |                     |                            |                     |            |                     |                   |                 |                      |                          |              |
| How Node                |                    | Approval Comm       | ApprovedBy                 |                     |            | Operation Time      |                   |                 |                      |                          |              |
| Apply                   |                    | 孙红梅                 | 孙红梅                        |                     |            | 2024-09-10 13:37:25 |                   |                 |                      |                          |              |

## Note:

Purchase order details can be exported by device for purchase orders that are in the statuses of "Approving", "Approved", and "Rejected".